## User Guide

## Supervisor Profile How to create a supervisor profile

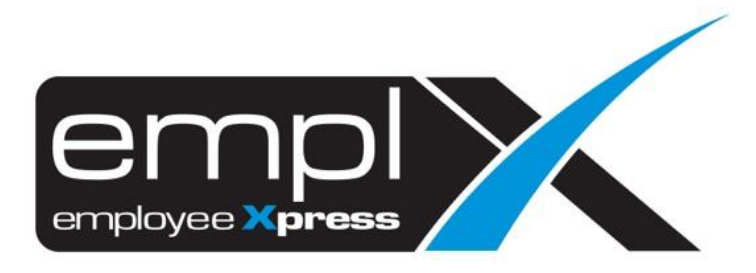

## HOW TO CREATE SUPERVISOR PROFILE

1. Go to Supervisor Profile -> Supervisor Profile (Admin).

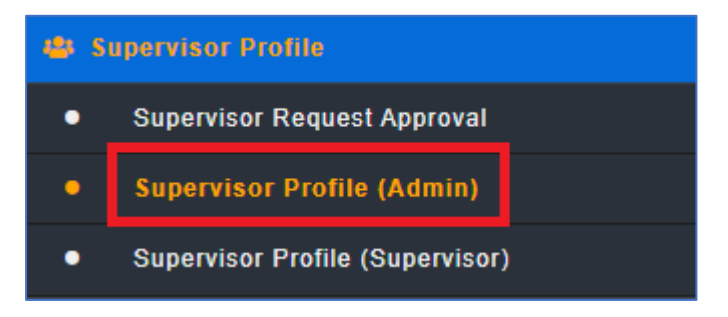

- 2. Go to the 1<sup>st</sup> tab (A) Supervisor Profile.
- 3. Click on (B) Add to add a new supervisor.

| Sup | ervisor Profile   | Assign Individual Employee  | Assign Group of Employees | Delegation Supervisory Authority |
|-----|-------------------|-----------------------------|---------------------------|----------------------------------|
| Α   | Supervisor Inform | nation (× Denotes Required) |                           |                                  |
|     | Supervisor Name:  | -                           | Ŧ                         | B Add                            |
|     | Employee No.: *   |                             |                           |                                  |
|     | First Name:       |                             |                           |                                  |
|     | Last Name:        |                             |                           |                                  |
|     | Full Name: ×      |                             |                           |                                  |
|     | Email Address: ×  |                             |                           |                                  |
|     | Office Phone:     |                             |                           |                                  |
|     | Department:       |                             |                           |                                  |
|     |                   |                             |                           |                                  |

- 4. Click on (A) to select the employee list that already have employee profile.
- 5. Click on (B) (for outsource supervisor) to fill in all the detail.
- 6. Click on **Save** (C) to save the record.
- 7. Save successfully and show Record has been added.

| (* Denotes Required)                  | ¥ |   |             |  |
|---------------------------------------|---|---|-------------|--|
|                                       | T |   |             |  |
|                                       |   |   | Save Cancer |  |
|                                       | Ŧ | Α | C           |  |
| Please select supervisor(s) from list |   |   |             |  |
|                                       |   |   |             |  |
|                                       |   |   |             |  |
| В                                     |   |   |             |  |
|                                       |   |   |             |  |
|                                       |   |   |             |  |
|                                       |   |   |             |  |
|                                       |   |   |             |  |
|                                       | B | B | B           |  |

8. Click on (A) to find the existing supervisor profile in the list.

| Su | pervisor Profile  | Assign Individual Employee  | Assign Group of Employees | Delegation Supervisory Authority |     |
|----|-------------------|-----------------------------|---------------------------|----------------------------------|-----|
|    | Supervisor Inform | nation (* Denotes Required) |                           |                                  |     |
|    |                   |                             |                           |                                  |     |
|    | Supervisor Name:  | -                           | Ť                         |                                  | Add |
|    | Employee No.: •   |                             |                           |                                  |     |
|    | First Name:       |                             | ]                         |                                  |     |
|    | Last Name:        |                             | ]                         |                                  |     |
|    | Full Name: 🛎      |                             |                           |                                  |     |
|    | Email Address: *  |                             |                           |                                  |     |
|    | Office Phone:     |                             |                           |                                  |     |
|    | Department:       |                             |                           |                                  |     |
|    |                   |                             |                           |                                  |     |